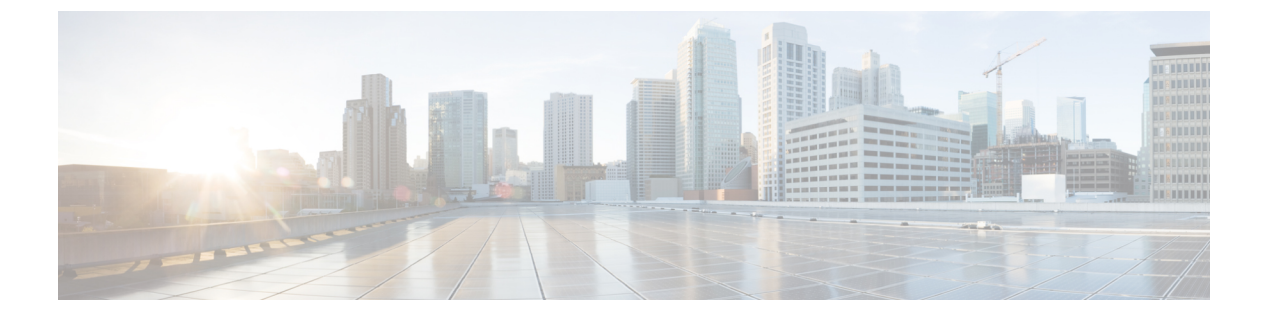

# **Cisco Wide Area Bonjour** アプリケーション の設定

- Cisco Wide Area Bonjour アプリケーションのインストールの概要  $(1 \, \overset{\sim}{\sim} \overset{\sim}{\vee})$
- ・ユーザーロールの作成 (2ページ)
- Cisco Wide Area Bonjour アプリケーションの更新 (3ページ)
- ・インベントリへのデバイスの追加 (3ページ)

## **Cisco Wide Area Bonjour** アプリケーションのインストール の概要

お使いの Cisco DNA Center アプリケーションと Cisco Wide Area Bonjour アプリケーションのイ ンストール状況に応じて、次のいずれかの手順を使用して、Cisco Wide Area Bonjour アプリケー ションを Cisco DNA Center にインストールします。

#### **Cisco DNA Center** の新規インストールで **Cisco Wide Area Bonjour** アプリ ケーションをインストールする

**Cisco DNA Center** の新規 ISO インストールについては、『**Cisco DNA Center Appliance Installation Guide**』に記載されている手順に従ってください。

Cisco DNA Center アプライアンスをインストールした後で、ファイアウォールがある場合は、 すべてのシステムおよびパッケージをダウンロードするために、次の場所に Cisco DNA Center がアクセスできるようにします。https://www.ciscoconnectdna.com:443。AWS へのクラウド接続 を確保するには、クラスタにログインして、次の CLI コマンドを実行します。

#### maglev catalog settings validate

詳細については、『Cisco DNA Center Appliance Installation Guide』を参照してください。

設定が完了したら、AWS に接続し、Cisco Wide Area Bonjour アプリケーションを識別してダウ ンロードします。 Cisco Wide Area Bonjour アプリケーションを Cisco DNA Center にインストールするには、次の 手順を実行します。

**ステップ1**メニューアイコン(≡)をクリックして選択します [System] > [Software Updates] の順に選択します。

ステップ2 リストで [Wide Area Bonjour] を見つけ、[Action] 列で [Install] をクリックします。

#### Cisco DNA ハイアベイラビリティ クラスタへの Cisco Wide Area Bonjour アプリケーションのインストール

まず、Cisco DNA ハイアベイラビリティクラスタを設定します。詳細については、『*Cisco DNA Center High Availability Guide*』を参照してください。

Cisco DNA Center を設定したら、次の手順を実行して Cisco Wide Area Bonjour アプリケーションをインストールします。

- **ステップ1** メニューアイコン(≡)をクリックして選択します [System] > [Software Updates] の順に選択します。
- ステップ2 左側のナビゲーションウィンドウで [Updates] が選択されていることを確認します。
- ステップ3 [Application Updates] リストで [Wide Area Bonjour] を見つけ、[Action] 列で [install] をクリックします。

#### ユーザーロールの作成

Cisco DNA Center ではアクセスが制御されたユーザーロールを作成できます。ユーザーロール の詳細については、『*Cisco DNA Center Administrator Guide*』を参照してください。

Cisco DNA Center での Cisco Wide Area Bonjour アプリケーションのユーザーロールに応じた必要な最小権限は次のとおりです。

表1:ユーザーロールに応じた必要な権限

| ユーザー ロール                                                | アクセス                           | 権限   |
|---------------------------------------------------------|--------------------------------|------|
| オブザーバ (OBSERVER-ROLE)                                   | [Network Services] > [Bonjour] | 読み取り |
| •管理者<br>(SUPER-ADMIN-ROLE)                              | [Network Services] > [Bonjour] | 書き込み |
| <ul> <li>・ネットワーク管理者<br/>(NETWORK-ADMIN-ROLE)</li> </ul> |                                |      |

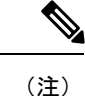

) オブザーバロールを持つユーザーの場合、データを作成または編集するオプションはGUI で使用できません。

### Cisco Wide Area Bonjour アプリケーションの更新

シスコは定期的に Cisco Wide Area Bonjour アプリケーションのアップデートをリリースしてい ます。Cisco DNA Center に最新バージョンの Cisco Wide Area Bonjour アプリケーションがイン ストールされていることを確認するには、次の手順を実行します。

- ステップ1 メニューアイコン (=) をクリックして選択します [System] > [Software Updates] の順に選択します。
- ステップ2 左側のナビゲーションウィンドウで [Updates] が選択されていることを確認します。
- **ステップ3** [Application Updates] リストで [Wide Area Bonjour] を見つけ、[Action] 列で [install] をクリックします。

## インベントリへのデバイスの追加

スイッチを SDG エージェントとして設定する前に、Cisco DNA Center インベントリに追加す る必要があります。インベントリの詳細については、『*Cisco DNA Center User Guide*』を参照 してください。

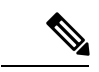

- (注) デバイスをインベントリに追加する前に、ハードウェアとソフトウェアのバージョンが サポートされていることを確認してください。『サポートされるプラットフォーム』を 参照してください。
- **ステップ1** メニューアイコン(≡)をクリックして選択します[Provision] > [Inventory] の順に選択します。
- ステップ2 左ペインで、デバイスを追加するサイトを選択します。
- **ステップ3** [Add Device] をクリックします。 [Add Device] ダイアログボックスが表示されます。
- ステップ4 [Type] ドロップダウン リストから、[Network Device] を選択します。
- ステップ5 [Device IP / DNS Name] フィールドで、デバイスの IP アドレスまたは名前を入力します。
- **ステップ6** 表示されていない場合は、[SNMP] エリアを展開します。
- ステップ7 [Version] ドロップダウンリストから、[V2C] (SNMP バージョン 2c) または[V3] (SNMP バージョン 3) を選択し、必要なフィールドを設定します。

- **ステップ8** まだ展開されていない場合は [SNMP RETRIES AND TIMEOUT] エリアを展開し、[Retries] フィールドと [Timeout (in seconds)] フィールドを設定します。
- **ステップ9** まだ展開されていない場合は [CLI] エリアを展開し、必要なフィールドを設定します。
- ステップ10 まだ展開されていない場合は [NETCONF] エリアを展開し、[Port] フィールドを設定します。 NETCONFでは、CLIプロトコルとしてSSHを設定し、SSHクレデンシャルを定義することが必要です。
  - (注) ワイヤレスコントローラ には NETCONF のみが必要です。
- **ステップ11** [Add] をクリックします。

翻訳について

このドキュメントは、米国シスコ発行ドキュメントの参考和訳です。リンク情報につきましては 、日本語版掲載時点で、英語版にアップデートがあり、リンク先のページが移動/変更されている 場合がありますことをご了承ください。あくまでも参考和訳となりますので、正式な内容につい ては米国サイトのドキュメントを参照ください。